## workday. How to View Your Paystub

Payslips/Paystubs will appear the day before your pay day. Your paystub will break down your Earnings, Taxes, and Benefit Deductions. To view the Payroll Schedule and additional Payroll Information, please click <u>here</u>. If you have any questions, please contact <u>LUPayroll@liberty.edu</u>.

| 🕀 Add Apps 🖅 Edit                                                                                                    |
|----------------------------------------------------------------------------------------------------|
| <ul> <li>← Back to Menu</li> <li>★</li> <li>Add Apps</li> <li>Personalize your menu with useful Apps.</li> <li>Q Benefits and pay</li> <li>★</li> <li>Menefits and Pay</li> <li>★ (+)</li> </ul> |
| Menu X<br>Apps Shortcuts<br>Your Saved Order<br>Benefits and Pay<br>Time<br>Absence<br>Pay                                                                                                    |
|                                                                                                    |

HUMAN RESOURCES

## workdoy. How to View Your Paystub

5. Find the Most Recent Pay box and click **View Most Recent Pay.** 

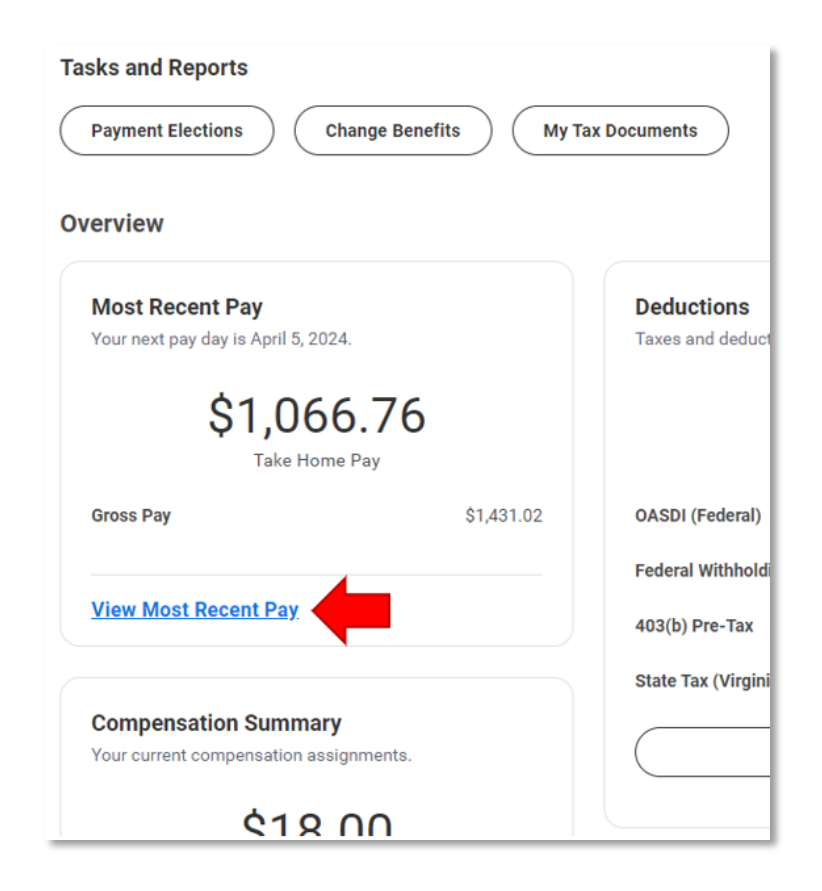

 This will show you your most recent payslip. To view older payslips click **Return to My Payslips**. This will allow you to view all of your payslips in order from newest to oldest.

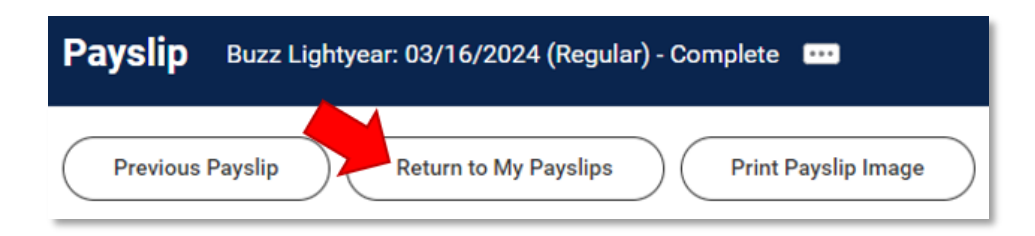

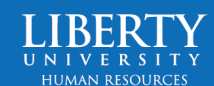